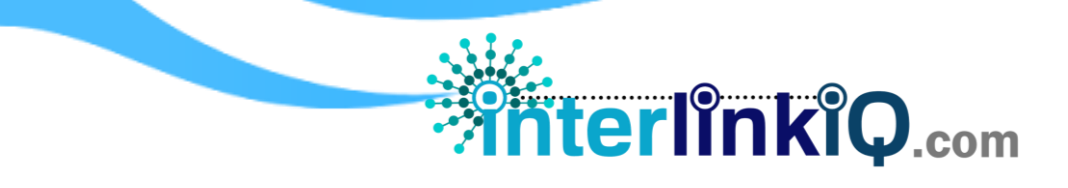

## SUPPLIER HOME > Requirement

| Supplier                      |                         |               |                                               |
|-------------------------------|-------------------------|---------------|-----------------------------------------------|
| ☆ Home → Supplier             |                         |               |                                               |
| 泣 LIST OF SUPPLIER            |                         | Sent Rece     | eived Category Requirement Template Actions > |
| 10 V records Print            | PDF CSV Excel Column vi | sibility      | Search:                                       |
| Vendor Name 👫                 | Category 11             | Compliance 11 | Action 1                                      |
| Apple Best Inc. Farms         | Producer                | 0%            | View Report                                   |
| AVA (American Value Added)    | Broker                  | 40%           | View Report                                   |
| ChemClean LLC                 | Manufacturer            | 50%           | View Report                                   |
| Chemical Supplier Company     | Dealer                  | 0%            | View Report                                   |
| D'Best Packaging Inc.         | Packaging               | 0%            | View Report                                   |
| LMP Food C                    | Services                | 0%            | View Report                                   |
| Organic Supply Company        | Grower                  | 0%            | View Report                                   |
| Oryza Winery                  | Raw Materials           | 0%            | View Report                                   |
| Purest Flavors LLC            | Raw Materials           | 0%            | View Report                                   |
| RDR Packaging                 | Packaging               | 0%            | View Report                                   |
| Showing 1 to 10 of 15 entries |                         |               | < 1 2 >                                       |

| Requirement     | Displays list of suppliers with their compliance status and SAP records. |  |  |
|-----------------|--------------------------------------------------------------------------|--|--|
|                 |                                                                          |  |  |
| Display Records | Choose to display 10, 25, 50, or all records available.                  |  |  |
| Print Options   | Download a copy of the report in PDF/CSV/Excel format.                   |  |  |
| Column          | Select the preferred column/s to be visible on the dashboard.            |  |  |
| Visibility      | (Vendor Name, Category, Compliance and Action.)                          |  |  |
| Search Bar      | Input keywords and click 'Enter' to search for a specific supplier.      |  |  |
| Action (View)   | Displays a quick view of requirement details on the selected supplier.   |  |  |
| Report          | Click to preview the vendor's SAP compliance summary report on a         |  |  |
|                 |                                                                          |  |  |

**interlinkiQ**.com

## **Table Report**

| Table Report                                             |                                                       |                          |  |  |
|----------------------------------------------------------|-------------------------------------------------------|--------------------------|--|--|
|                                                          |                                                       |                          |  |  |
| Requirements                                             | Document                                              | Document Validity Period |  |  |
| Bill of Lading (Sample)                                  | Bill of Lading (Sample)                               | 05/21/2024 - 05/20/2025  |  |  |
| Certificate of Origin                                    | Certificate of Origin                                 | 05/21/2024 - 05/20/2025  |  |  |
| Foreign Supplier Evaluation Form                         | Foreign Supplier Evaluation Form                      | 07/29/2022 - 01/28/2023  |  |  |
| Foreign Supplier Re-evaluation Form                      | Foreign Supplier Re-evaluation Form                   | 01/05/2024 - 01/04/2025  |  |  |
| Foreign Supplier Verification<br>Activity(ies) Worksheet | Foreign Supplier Verification Activity(ies) Worksheet | 01/31/2023 - 01/30/2024  |  |  |
| FSMA Compliance Statement                                | FSMA Compliance Statement                             | 01/24/2024 - 01/25/2025  |  |  |
| FSVP CBP Filing Form                                     | FSVP CBP Filing Form                                  | 01/05/2024 - 01/04/2025  |  |  |
| FSVP Compliance Statement                                | FSVP Compliance Statement                             | 01/31/2023 - 01/30/2024  |  |  |
| FSVP Importer Information Form                           | FSVP Importer Information Form                        | 01/31/2023 - 01/30/2024  |  |  |
| FSVP Ingredient Product Register                         | FSVP Ingredient Product Register                      | 11/07/2022 - 11/06/2023  |  |  |
| FSVP Products Description Form                           | FSVP Product Description Form                         | 11/07/2022 - 11/06/2023  |  |  |
| FSVP Qualified Individual Checklist                      | FSVP Qualified Individual Checklist                   | 01/05/2024 - 01/04/2025  |  |  |
| FSVP Team Roster                                         | FSVP Team Roster                                      | 01/31/2023 - 01/30/2024  |  |  |
| Supplier Approval Questionnaire                          |                                                       | -                        |  |  |
| Supplier Corrective Action Request                       |                                                       | -                        |  |  |
|                                                          |                                                       |                          |  |  |
|                                                          |                                                       | Close Export             |  |  |

| Requirements    | Displays list of SAP requirements.                                           |  |  |
|-----------------|------------------------------------------------------------------------------|--|--|
|                 | Black text color – the record is current, not expired, or no record attached |  |  |
|                 | yet;                                                                         |  |  |
|                 | Red text color – record is expired, for update;                              |  |  |
|                 | Orange text color – record is near expiry, request to update is needed.      |  |  |
| Document        | Displays the uploaded record on a specific requirement.                      |  |  |
|                 | Click a specific record to open a pop-up window and preview the              |  |  |
|                 | document.                                                                    |  |  |
| Document        | Displays the validity period of the uploaded record.                         |  |  |
| Validity Period |                                                                              |  |  |
| Export          | Click to download the report in (.xls) Excel format automatically.           |  |  |